When updating a speedchart number for a requisition, whether only one line or multiple lines, it is recommended to use "Mass Change" rather than updating the speedchart under "Accounting Details" on each line of the requisition so that the Budget Reference and Account fields do not clear out. Below is a guide to walk you through Mass Change. Note that Mass Change works for both Special Requests and Marketplace requisitions.

After transferring your Marketplace cart to a requisition, or when you are on the "Save and Submit" screen of a Special Request requisition, click on the "Select All / Deselect All" button located on the left side of the screen below your final line of the requisition followed by "Mass Change" (as seen below):

| Checkout - Review and Su                 | bmit                  |                  |            |               |                   |                     |             |         |          |        |
|------------------------------------------|-----------------------|------------------|------------|---------------|-------------------|---------------------|-------------|---------|----------|--------|
| Review the item information and submit t | he req for approval.  |                  |            | *,            | /v Preferences    | Requisition Setting |             |         |          |        |
| Requisition Summary                      |                       |                  |            |               |                   | requisitori octing  | -           |         |          |        |
| Business Un                              | it 43000 Q            | Kennesaw State   | University | Requisi       | tion Name         |                     |             |         |          |        |
| *Requeste                                | r rsanty              | Q Santy,Ryan P   |            |               | Priority Medium V | )                   |             |         |          |        |
| *Currenc                                 | y USD                 |                  |            |               |                   |                     |             |         |          |        |
| Cart Summary: Total Amount 1.00 US       | 0                     |                  |            |               |                   |                     |             |         |          |        |
| Expand lines to review shipping and a    | ccounting details     |                  |            |               | Add More Iter     | ns                  |             |         |          |        |
| Requisition Lines (?)                    |                       |                  |            |               |                   |                     |             |         |          |        |
| Line Description                         | Item ID               | Supplier         |            | Quantity      | UOM               | Price               | Total       | Details | Comments | Delete |
| 🕨 🗹 1 👷 Test                             |                       |                  |            | 1.0000        | Each              | 1.0000              | 1.00        |         | 🖓 Add    | â      |
| Select All / Deselect All                | Select lines to:      | Add to Favorites | 😡 Add t    | o Template(s) | Î Delete Selected | ŧ⊟.N                | lass Change |         |          |        |
|                                          |                       |                  |            |               |                   | Total Amount        | 1.00 USD    | (       |          |        |
| Shipping Summary                         |                       |                  |            |               |                   |                     |             |         |          |        |
| 🗶 Edit for All Lines                     |                       |                  |            |               |                   |                     |             |         |          |        |
| Ship To Location                         | KTP3700               |                  |            |               |                   |                     |             |         |          |        |
| Address                                  | KENNESAW STATE UNIVER | RSITY            |            |               |                   |                     |             |         |          |        |

After clicking on "Mass Change" a new screen will pop up allowing you to edit the Chartfield values of the lines selected. Here you can enter the speedchart number in the highlighted box below:

| Line Information ©  Acte: The information below does not reflect the data in the selected requisition lines. When the 'OK' button is clicked, the data referred on this page will replace the data in the corresponding fields on the selected lines that are available for sourcing.  Supplier ID  Supplier ID  Supplier ID  Category  Add One Time Address  Due Date  Ship Ya  Preight Terms  Comments | Help |
|----------------------------------------------------------------------------------------------------|------|
|                                                                                                    |      |
| Quantity     UOM       1.0000     Each       Buyer     Q       Category     Q       Shipping Information     Add One Time Address       Due Date     Image: Add One Time Address       Due Date     Image: Add One Time Address       Ship Via     Q       Freight Terms     Q                                                                                                    |      |
| plate(s)     Shipping Information       Ship To Location     Q       Add One Time Address       Due Date       Ship Via     Q       Freight Terms       Comments                                                                                                    |      |
| Ship to Location     Q     Add One Time Address       Due Date     IP     Attention       Ship Via     Q     Freight Terms       Comments     Comments                                                                                                    |      |
| Ship Via Q, Freight Terms Q, Comments                                                                                                    |      |
|                                                                                                    |      |
|                                                                                                    |      |
| Accounting Lines                                                                                                    |      |
| SpeedChart Q                                                                                                    |      |
| Accounting Information Personalize   Find   🗇   👪 First 🚯 1 of 1 🚯 Last                                                                                                    |      |
| Charthelds1 Charthelds2 Charthelds2 A Deate Asset Information E229 Dist Percent Location GL Unit Account                                                                                                    |      |
|                                                                                                    |      |

You do not need to fill in the "Account" field, as this will not change with Mass Change. After entering the speedchart number, it is recommended to click on the "Chartfields2" tab, as shown below, to verify that the Chartfield values populated correctly:

| M | Edit Lines/Shipping/                                  | Accounting for Select                                     | ted Lines                                                    |                                  |                                       |                                                   | ×    |
|---|-------------------------------------------------------|-----------------------------------------------------------|--------------------------------------------------------------|----------------------------------|---------------------------------------|---------------------------------------------------|------|
|   |                                                       |                                                           |                                                              |                                  |                                       |                                                   | Help |
|   | Line Information (?)                                  |                                                           |                                                              |                                  |                                       |                                                   |      |
| A | Note: The information to<br>entered on this page with | pelow does not reflect the<br>ill replace the data in the | ne data in the selected reque<br>e corresponding fields on t | isition lines.<br>he selected li | When the 'OK' bi<br>nes that are avai | utton is clicked, the data<br>lable for sourcing. |      |
|   | Supplier ID                                           | ٩                                                         | Supplier Locatio                                             | n                                | Q                                     |                                                   |      |
|   | Buyer                                                 | ٩                                                         | Categor                                                      | у                                | Q                                     |                                                   |      |
|   | Shipping Information                                  |                                                           |                                                              |                                  |                                       |                                                   | _    |
| - | Ship To Location                                      | ٩                                                         |                                                              | Add One Ti                       | me Address                            |                                                   |      |
|   | Due Date                                              | 21                                                        | Attenti                                                      | n                                |                                       |                                                   |      |
| I | Ship Via                                              | ্                                                         | Freight Tern                                                 | 15                               | Q                                     |                                                   |      |
| _ | Comments                                              |                                                           |                                                              |                                  |                                       |                                                   |      |
|   | Accounting Lines                                      |                                                           |                                                              |                                  |                                       |                                                   | _    |
|   | SpeedChart bi                                         | 9412 Q                                                    | other ehartfield values                                      |                                  |                                       |                                                   |      |
| I | Accounting Inform                                     | ation                                                     | Personaliz                                                   | al Find I 🗇                      | Eirst (                               | 1 of 1 🚯 Last                                     |      |
|   | Chartfields1 Cha                                      | artfields2 Chartfields3                                   | Details Asset Inform                                         | ation                            |                                       |                                                   |      |
| 4 | Dist Percent                                          | Location                                                  | GL Ur                                                        | it                               | Account                               |                                                   |      |
| H | 1                                                     |                                                           | Q                                                            | ٩                                |                                       |                                                   |      |
|   |                                                       |                                                           |                                                              |                                  |                                       |                                                   |      |
| 1 |                                                       |                                                           |                                                              |                                  | Load                                  | /alues From Defaults                              |      |
|   |                                                       |                                                           |                                                              |                                  |                                       |                                                   |      |
|   | OK Cance                                              | l Refresh                                                 |                                                              |                                  |                                       |                                                   |      |
|   |                                                       |                                                           |                                                              |                                  |                                       |                                                   |      |
|   |                                                       |                                                           |                                                              |                                  |                                       |                                                   |      |
|   |                                                       |                                                           | 2                                                            | _                                | _                                     |                                                   |      |

After entering the speedchart number and clicking on the Chartfields2 tab, the correct chartstring values should populate as shown below:

| ine Information (                      | 2                                                 |                                       |                                 |                                |                   |                                            |                       |               |                    |  |
|----------------------------------------|---------------------------------------------------|---------------------------------------|---------------------------------|--------------------------------|-------------------|--------------------------------------------|-----------------------|---------------|--------------------|--|
| lote: The informa<br>ntered on this pa | tion below does not re<br>ge will replace the dat | flect the data ir<br>a in the corresp | n the selecter<br>conding field | d requisition<br>s on the sele | lines.<br>ected l | When the 'OK' butt<br>ines that are availa | on is cl<br>ble for s | icked<br>ourc | , the data<br>ing. |  |
| Supplier ID Q Supplier Location Q      |                                                   |                                       |                                 |                                |                   |                                            |                       |               |                    |  |
| Bu                                     | yer                                               | ]0                                    | C                               | ategory                        |                   | Q                                          |                       |               |                    |  |
| hipping Information                    | ion                                               |                                       |                                 |                                |                   |                                            |                       |               |                    |  |
| Ship To Locati                         | on                                                | 2                                     |                                 | Add                            | One 1             | ime Address                                |                       |               |                    |  |
| Due D                                  | ate                                               | 21                                    | A                               | ttention                       |                   |                                            |                       |               |                    |  |
| Ship                                   | /ia                                               | Q                                     | Freigh                          | t Terms                        |                   | Q                                          |                       |               |                    |  |
| Assounting Lines                       |                                                   |                                       |                                 |                                |                   |                                            |                       |               | 11                 |  |
| SpeedCh                                | art                                               |                                       |                                 |                                |                   |                                            |                       |               |                    |  |
| Please enter GL                        | Business Unit before sel                          | lecting other cha                     | rtfield values                  |                                |                   |                                            |                       |               |                    |  |
| Accounting In                          | formation                                         |                                       | Per                             | sonalize   Fi                  | nd   🖓            | 🔣 🛛 First 🔞                                | 1 of 1                | ۱             | .ast               |  |
| Chartfields1                           | Chartfields2 Char                                 | tfields3 Deta                         | ils <u>A</u> sset               | Information                    |                   |                                            |                       |               |                    |  |
| Fund                                   | Dept                                              | Program                               |                                 | Class                          |                   | Bud Ref                                    |                       |               |                    |  |
| 10500 🔍                                | 1059412                                           | Q 16200                               | Q                               | 11000                          | Q                 |                                            | Q                     | +             | -                  |  |
| ок                                     | Cancel Refresh                                    | )                                     |                                 |                                |                   | Load Va                                    | lues Fro              | m De          | faults             |  |

You do not need to fill in the "BudRef" or "Account" fields when using Mass Change.

Click "OK" to continue and then choose "All Distribution Lines" from the choices on the popup, as shown below:

|   | UOM             | Price                                                                                                    | Total | Details | Comments | Delete |  |  |  |
|---|-----------------|----------------------------------------------------------------------------------------------------|-------|---------|----------|--------|--|--|--|
| 0 | Each            | 1.0000                                                                                                    | 1.00  |         | 📿 Add    | Û      |  |  |  |
|   | Delete Selected | Distribution Change Options                                                                                                    |       |         |          |        |  |  |  |
|   | T               | For the selected requisition lines that are available for sourcing, apply distribution changes to            • All Distribution Lines         Apply changes to all existing distribution lines.         • Matching Distribution Lines         Apply changes to each existing distribution line by matching the distribution line numbers.         • Replace Distribution Lines         Remove the existing distribution lines and replace with the distribution lines changes.         OK Cancel Refresh |       |         |          |        |  |  |  |
|   |                 |                                                                                                    |       |         |          |        |  |  |  |

This will only change the values you updated in Mass Change, so your Budget Reference and Account fields will remain the same.

Below is an example to show that the only changes are the speedchart values when using "Mass Change":

| Freight Terms                                                | FOB:DEST             | Q                 |                   |                          |                          |               |
|--------------------------------------------------------------|----------------------|-------------------|-------------------|--------------------------|--------------------------|---------------|
| <ul> <li>Accounting Lines</li> <li>*Distribute By</li> </ul> | Qty 🔻                | SpeedChart        | Befo              | re using "Mas            | s Change"                |               |
| Accounting Lines                                             |                      |                   |                   | Personalize   Find   Vie | w All   💷   🔣 👘 First 🕚  | 1 of 1 🛞 Last |
| Chartfields1 Chart                                           | fields2 Chartfields3 | Details Details 2 | Asset Information | Asset Information 2      | Budget Information       |               |
| *Account                                                     | Fund                 | Dept              | Program           | Class                    | Budget Reference         |               |
| 723190                                                       | م 10500              | Q 1059412         | Q 16200           | Q 11000                  | Q 2025 Q                 | + -           |
| Select lines to:<br>Freight Terms                            | Add to Favorites     | Add to Temp       | olate(s) 🗍 Dele   | te Selected              | ₩ass Change              |               |
| <ul> <li>Accounting Lines</li> <li>*Distribute By</li> </ul> | Qty V                | SpeedChart        | Q                 | After using "            | Mass Change"             |               |
| Accounting Lines                                             |                      |                   |                   | Personalize   Find   Vie | ew All   💷   🔜 🛛 First 🕚 | 1 of 1 🛞 Last |
| Chartfields1 Chartfields1                                    | elds2 Chartfields3   | Details Details 2 | Asset Information | Asset Information 2      | Budget Information       |               |
| *Account                                                     | Fund                 | Dept              | Program           | Class                    | Budget Reference         |               |
| 723190                                                       | Q 10500              | Q 1085435         | Q 16500           | Q 11000                  | Q 2025 Q                 | + -           |
| Select lines to:                                             | Add to Favorites     | 🔯 Add to Temp     | late(s)           | te Selected              | 棍Mass Change             |               |

Note that the Account and BudRef fields remained the same and only the speedchart values updated.